# PTT Pro

# Workcloud Communication

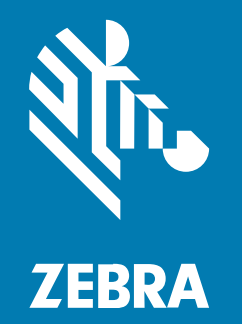

# **Okta Integration Guide**

#### 2024/01/22

ZEBRA and the stylized Zebra head are trademarks of Zebra Technologies Corporation, registered in many jurisdictions worldwide. All other trademarks are the property of their respective owners. ©2023 Zebra Technologies Corporation and/or its affiliates. All rights reserved.

Information in this document is subject to change without notice. The software described in this document is furnished under a license agreement or nondisclosure agreement. The software may be used or copied only in accordance with the terms of those agreements.

For further information regarding legal and proprietary statements, please go to:

SOFTWARE: zebra.com/linkoslegal. COPYRIGHTS: zebra.com/copyright. PATENTS: ip.zebra.com. WARRANTY: zebra.com/warranty. END USER LICENSE AGREEMENT: zebra.com/eula.

# Terms of Use

#### **Proprietary Statement**

This manual contains proprietary information of Zebra Technologies Corporation and its subsidiaries ("Zebra Technologies"). It is intended solely for the information and use of parties operating and maintaining the equipment described herein. Such proprietary information may not be used, reproduced, or disclosed to any other parties for any other purpose without the express, written permission of Zebra Technologies.

#### **Product Improvements**

Continuous improvement of products is a policy of Zebra Technologies. All specifications and designs are subject to change without notice.

#### **Liability Disclaimer**

Zebra Technologies takes steps to ensure that its published Engineering specifications and manuals are correct; however, errors do occur. Zebra Technologies reserves the right to correct any such errors and disclaims liability resulting therefrom.

#### **Limitation of Liability**

In no event shall Zebra Technologies or anyone else involved in the creation, production, or delivery of the accompanying product (including hardware and software) be liable for any damages whatsoever (including, without limitation, consequential damages including loss of business profits, business interruption, or loss of business information) arising out of the use of, the results of use of, or inability to use such product, even if Zebra Technologies has been advised of the possibility of such damages. Some jurisdictions do not allow the exclusion or limitation of incidental or consequential damages, so the above limitation or exclusion may not apply to you.

# Introduction

Workcloud Communication supports OAuth2 authentication using the Okta identity provider. Using OAuth2, multiple users can share a single device. This is referred to as the Shared Device Model.

When you install a Workcloud Communication solution with AD/ADFS services, User Authentication, User Provisioning, and Attribute Transformations are possible using LDAP services. The Okta integration only supports User Authentication. User Provisioning and Attribute Transformations are supported indirectly by using the Flat File Import functionality provided by Workcloud Communication.

The Okta integration uses the OpenID Connect (OIDC) protocol, which requires the Authentication Connection Service (ACS). ACS enables Workcloud Communication to authenticate with Okta using OIDC.

This document describes the Okta and ACS configuration required to support user authentication, and how this affects the configuration of PTT Pro for Android and Workcloud Communication Profile Manager.

### Requirements

You must have an Okta instance configured and running and the PTT Pro for Android users must be provisioned in the Okta IdP.

- Okta IdP is installed and in operation.
- Users are provisioned in the Okta IdP.

# **Configuration Overview**

The configuration process is divided into four phases. Complete each phase sequentially because each phase uses configuration elements from the previous phase.

#### Phase 1

Establish the Realm and Client on the ACS server. The Realm is required to create a client, and the client URL is required to configure Okta.

#### Phase 2

Create the Application in the Okta server. In this phase, the Authentication and Token Access URLs are created along with the Client ID and Client Secret. These elements are required to create the Identity Provider connection in the ACS.

#### Phase 3

Create the Identity Provider and finalize the ACS configuration.

#### Phase 4

Configure the PTT Pro Server OAuth connection with the URLs and Certificate needed to connect to the ACS.

### Phase 1 – Configuring the ACS

In Phase 1 you will create the realm, copy the signing certificate, configure the client, and create the user property matcher.

In Phase 1, complete the following tasks:

- Create the realm.
- Retrieve the signing certificate for the realm.
- Configure the client.
- Create the user property mapper.

• Capture the IdP redirect URL.

#### Creating the Realm

Create the realm and enter a meaningful name. The following example uses WFC-OKTA-Connector for the realm name.

1. Select Add realm from the Select realm menu.

| Select realm 🗸 🗸 | Add realm |                    |
|------------------|-----------|--------------------|
|                  | Import    | Select file 🖄      |
|                  | Name *    | WFC-Okta-Connector |
|                  | Enabled   | CH                 |
|                  |           | Create Cancel      |
|                  |           |                    |

- 2. In the Name text box, enter the name for the new realm.
- 3. Click Create.

| WFC      | -Okta-Connector 👻        | WFC-Okta-Conr         | nector 👕                                         |                 |                 |                   |
|----------|--------------------------|-----------------------|--------------------------------------------------|-----------------|-----------------|-------------------|
| Config   | pire                     | General Login         | Keys Email Themes Localization Cache Tokens Clie | nt Registration | Client Policies | Security Defenses |
|          | Realm Settings           | • Name                | WFC-Oxta-Connector                               |                 |                 |                   |
| ٦<br>ج   | Clients<br>Client Scopes | Display name          |                                                  |                 |                 |                   |
| =        | Roles                    | HTML Display name     |                                                  |                 |                 |                   |
| =        | Identity Providers       | Frontend URL @        |                                                  |                 |                 |                   |
| =        | User Federation          | Enabled @             | ON                                               |                 |                 |                   |
| -        | Authentication           | User-Managed Access @ | Olt                                              |                 |                 |                   |
| Manag    | la .                     | Endpoints @           | OpenID Endpoint Configuration                    |                 |                 |                   |
| 44       | Groups                   |                       | SAML 2.0 Identity Provider Metadata              |                 |                 |                   |
| <u>=</u> | Users                    |                       | Same Carrol                                      |                 |                 |                   |
| Ø        | Sessions                 |                       | anne Canace                                      |                 |                 |                   |

The realm is enabled, and the OpenID endpoint is created.

#### **Retrieving the Signing Certification of the Realm**

The signing certification is required to configure the PTT Pro Server.

**1.** Navigate to **Realm Settings** > **Keys**.

| Configure          | General   | Login   | Keys Email Themes Localization Cache        | Tokens | Client Re | gistration Client i | Alicies Securi | ty Defenses |
|--------------------|-----------|---------|---------------------------------------------|--------|-----------|---------------------|----------------|-------------|
| III Realm Settings | Active Pa | ssive I | Disabled Providers                          |        |           |                     |                |             |
| © Cliens           | Search_   |         | 9                                           |        |           |                     |                |             |
| 💩 Client Scopes    | Algorithm | Type    | Kid                                         | Use    | Priority  | Provider            | Public keys    |             |
| Roles              | AES       | OCT     | ece020b7-94ef-4435-8bd9-19da4f37fea7        | ENC    | 100       | aes-generated       |                |             |
| Identity Providers | H5256     | OCT     | 900e8b31-713a-44e7-bee3-ed9f7486a0ef        | 96     | 100       | hmac-generated      |                |             |
| E liker Federation | R5256     | RSA     | h93vw_NXDDe3Qw4ISHhU2W[kdZbpPrcD-8gpaCPNxig | ENC    | 100       | rsa-enc-generated   | Public key     | Certificate |
|                    | R5256     | RSA     | d-262-DaHMidmCHjklkrzFivLwExf-qTK8NjdHDKD_c | 96     | 100       | rsa-generated       | Public key     | Certificate |

2. Copy the RS256, RSA signing certificate, to a convenient local location on your computer. You use this signing certificate to configure the PTT Pro Server.

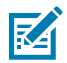

**NOTE:** There are two RSA keys. One is for encoding, ENC, and the other for Signing, SIG. The PTT Pro Server uses the signing certificate.

| WPC-Okta-Connector ~ | WFC-Okta<br>General |                                              | ISseCCA2xCBgGBpowrCaANBgraphGGW0BAQ+FADAdMBawGQY0VQ<br>NDoElwrthefMllwidj3MTLathjDrwitheMMawQj3MTLathsLawWjAdM<br>S1Do2SuMNO53hrggBMAGG545Q42DQEBAQUAA4BDwwlogBMA<br>MBladDiwlindca2Shumh9ThgNQj4QLwcCbyG+QWMGThgAbB499 | QDDBJIRHAHT<br>IswGQYDVQQ<br>oIBAQCacbyBi<br>IQm+aQDXjyZ<br>QioS2yhSHKUS | 2±0Y51Db25u<br>DOBJORkAVET2t<br>RijEeDXn8VeK<br>Yxy3wkisBjTq<br>3c8txyytLTqur | ration Client Pr  | ilicies Securi | ty Defenses |
|----------------------|---------------------|----------------------------------------------|----------------------------------------------------------------------------------------------------|--------------------------------------------------------------------------|-------------------------------------------------------------------------------|-------------------|----------------|-------------|
| III Realm Settings   | Active Pass         | 10<br>11                                     | UPTPQC1bc2rQpeonAmmH4+FJM5st0lQ2807xD1g69lQ1hIW3+y1Cs<br>GWmIn681FscsnrdLDivd2c84x2sMCxTMnC9PYu3FGO0xDHsT1eoN=                                                                                                    | MoLp4F685dQ                                                              | -pmkwh8jml<br>n1zD4k5XcOk                                                     |                   |                |             |
| Clients              | Frank               | 21                                           | oO#G4tzAgMSAAEwDQYJKsZIhutNAQELBQADggEBAFVIS-35OKPubl                                                                                                    | WPUPttNjpWf                                                              | WGTBpcVGoh                                                                    |                   |                |             |
|                      | Algorithm           | 1 21                                         | o2w01IfDU+D5aaGSiy/yBxL7HiujtPoWtwUMyfBZNH14Xp4Scwb258                                                                                                    | radECPSBNCG                                                              | +j4s1rwfac5Y                                                                  | rovider           | Public keys    |             |
| E Roles              | AES                 | <ul> <li>V<sup>A</sup></li> <li>O</li> </ul> | TswjcePF=r4VsHz5/TgdMhjiha1wl7GKgzr5XOeg2C462/eQMINLTk55X<br>2017DHefi5Xiq0js/Dn/NReuc6Oix4AIHh0C/SFhAT201Pi/Pbn7Y(3v57Tne-                                                                                             | W6m+xkkzU/o<br>-dMk=p1A=                                                 | wmh0/sGjOTE                                                                   | es-generated      |                |             |
|                      | H5256               | 4                                            | , , , , , , , , , , , , , , , , , , , ,                                                                                                    |                                                                          |                                                                               | mac-generated     |                |             |
| User Federation      | R5256               | RSA                                          | h93ve_NXDDe3Qve45HhU2WjkdZbpPrcD-8gpaCPNotg                                                                                                    |                                                                          |                                                                               | rsa-enc-generated | Public key     | Certificate |
|                      | R5256               | RSA                                          | d 26c DeHMidmOHprintsRvLwExt-qTX8NpdHDKD_c                                                                                                    |                                                                          | 100                                                                           | rsa-generated     | Public key     | Certificate |
|                      |                     |                                              |                                                                                                    |                                                                          |                                                                               |                   |                |             |

3. Save the certificate in the X.509 format.

The Realm is established.

#### Sample Signing Certificate

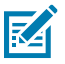

**NOTE:** The line length is formatted to fit on the page.

```
MIICszCCAZsCBgGBpcwvCzANBgkqhkiG9w0BAQsFADAdMRswGQ
YDVQQDDBJXRkMtT2t0YS1Db25uZWN0b3IwHhcNMjIwNjI3MTUzM
jEwWhcNMzIwNjI3MTUzMzUwWjAdMRswGQYDVQQDDBJXRkMtT2t0
YS1Db25uZWN0b3IwggEiMA0GCSqGSIb3DQEBAQUAA4IBDwAwggE
KAoIBAQCacby8lfRjEeDXn8VeKaxMBxxuQAkhiC/tnKC6q2MKCW
IHESQqK21H1Z/Pj1HbnDM7GGpBn7zvhQm+aCJ0XjyZiYxy3wkisB
JTqdc6JEzdEXwWxkZ58huenh/PTkpNQy0JLzwCOyzG+iQWWGTY
b/xBuBtY9QJoS2yhSHKU53c8txyytLTqurYNUPTfQC1bcZrQJpe
onAmmH4+FjM5sf0IQ2807xD1g69IQ1hiW3+y1CsMoLp4F68SdQ+
pmkwH8jmIdLGWmIn6R1FsccnrdLDiydZc84sZcMCKTMnC9PYu3F
GQQzDHsT1goN+QDDfMhCUzbm1zQ4kSXcOkzHoOaG44zAgMBAAE
```

```
wDQYJKoZIhvcNAQELBQADggEBAFvl6+350lKPsbEWPUPttNJpWf
WGTBpcVGohNmt8e2tfVj0GT7xh4zvNmQvxh+eaewhzuwKhpT/J
G8dyuQVhF4020s2W8YPZqvtLWS0cOY9kljqRl1A3zlo2w0lIfDU
+D5aaGSkylyBxL7HkuJsPoWtwUMyfBZNH14Xp4Scwb25BfddECP
SBNCGJ+j4s1rwfac5YVKTswjcePF+r4VsHzEfTgdMhjJhalwI7G
KgzrBXOagZCA6ZfeQMINLTkBSXW6m+xkkcU/owmMXsGJ0TEQOTT
0HefiBXq0Jt/0h/NReuc6Qk4AlJHh0Cj9FhAT2OTPvPbn7Yj3vB
7Tne+dMk+p1A=
```

#### **Creating the Client**

Create a client so that PTT Pro for Android users can authenticate using Okta.

**1.** Select **Clients** to display the list of default clients.

| onfigure             | Lookup 🕑               |         |                                                                                |         |        |        |
|----------------------|------------------------|---------|--------------------------------------------------------------------------------|---------|--------|--------|
| III Realm Settings   | Search                 | Q       |                                                                                |         |        | Create |
| Clients              | Client ID              | Enabled | Base URL                                                                       | Actions |        |        |
| \delta Client Scopes | account                | True    | https://wfc-keycloak2.pttpro.zebra.com/auth/realms/WFC-Okta-Connector/account/ | Edit    | Export | Delete |
| Roles                | account-console        | True    | https://wfc-keycloak2.pttpro.zebra.com/auth/realms/WFC-Okta-Connector/account/ | Edit    | Export | Delete |
|                      | admin-cli              | True    | Not defined                                                                    | Edit    | Export | Delete |
| Hoencey Providers    | broker                 | True    | Not defined                                                                    | Edit    | Export | Delete |
| User Federation      | realm-management       | True    | Not defined                                                                    | Edit    | Export | Delete |
| Authentication       | security-admin-console | True    | https://wfc-keycloak2.pttpro.zebra.com/auth/admin/WFC-Okta-Connector/console/  | Edit    | Export | Delete |

- 2. Click Create.
- 3. In the Client ID text box, enter a name for the client.

The client name in this example is oidc.client.

| WFC    | -Okta-Connector 🗸  | Clients > Add Client |                  |
|--------|--------------------|----------------------|------------------|
| Config | jure               | Add Client           |                  |
|        | Realm Settings     | Import               | Select file 🖄    |
| 7      | Clients            | Client ID * 😡        | oidc.client      |
| &      | Client Scopes      | Client Protocol @    | openid-connect 🗸 |
|        | Roles              |                      |                  |
|        | Identity Providers | Root URL 😡           |                  |
|        | User Federation    |                      | Save Cancel      |
|        | Authentication     |                      |                  |
|        |                    |                      |                  |

- 4. Verify that the Client Protocol is openid-connect.
- 5. Click Save to proceed and configure the client.

#### **Configuring the Client**

Complete the configuration of the client to ensure the integration with PTT Pro for Android.

- **1.** Click **Clients** under the **Configure** menu.
- 2. Select the client.

The client name in this example is oidc.client

| WFC-Okta-Connector ~ | Clients                |         |    |
|----------------------|------------------------|---------|----|
| Configure            | Lookup 🕖               |         |    |
| 111 Realm Settings   | Search Q               |         |    |
| 😚 Clients            | Client ID              | Enabled | Ba |
| 🚓 Client Scopes      | account                | True    | ht |
| Roles                | account-console        | True    | ht |
| ≓ Identity Providers | admin-cli              | True    | No |
|                      | broker                 | True    | No |
| User Federation      | oldc.client            | True    | No |
| Authentication       | realm-management       | True    | No |
|                      | security-admin-console | True    | ht |
| Manage               | 1                      |         |    |

**3.** Select **Settings** and verify the following settings.

| WFC-Okta-Conne               | ector 🗸    | Clients > oide | . client                                      |      |                   |           |         |            |            |        |
|------------------------------|------------|----------------|-----------------------------------------------|------|-------------------|-----------|---------|------------|------------|--------|
| Configure                    |            | Oidc.clie      | ent 👕                                         |      |                   |           |         |            |            |        |
| H Realm Setting              | <b>5</b> 2 | Settings       | Keys Ro                                       | oles | Client Scopes 😡   | Mappers 😡 | Scope 😡 | Revocation | Sessions 😡 | Offlin |
| Clients                      |            |                | Client ID @                                   |      | oidc.client       |           |         |            |            |        |
| \delta Client Scope          | s          |                | Name Ø                                        |      |                   |           |         |            |            | _      |
| Roles                        |            |                |                                               |      |                   |           |         |            |            | _      |
| Identity Prov                | iders      |                | Description @                                 |      |                   |           |         |            |            |        |
| User Federat                 | llon       |                | Enabled 😡                                     |      | ON                |           |         |            |            |        |
| Authentication               | n          | Always Displa  | y in Console 😡                                |      | OFF               |           |         |            |            |        |
| Manage                       |            | Conse          | nt Required 😡                                 |      | OFF               |           |         |            |            |        |
| A Groups                     |            |                | opin Theme B                                  | - 6  |                   |           |         |            |            | v      |
| 👗 Users                      |            |                | ogni menne o                                  |      |                   |           |         |            |            | -      |
| <ul> <li>Sessions</li> </ul> |            | Cli            | ent Protocol 😡                                |      | openid-connect    |           |         |            |            | ~      |
| 📋 Events                     |            |                | Access Type 😡                                 |      | confidential      |           |         |            |            | ~      |
| Import                       |            | Standard Fl    | low Enabled 😡                                 |      | ON                |           |         |            |            |        |
| Export                       |            | Implicit Fl    | low Enabled 😡                                 |      | OFF               |           |         |            |            |        |
|                              |            | Direct         | Access Grants<br>Enabled @                    |      | ON T              |           |         |            |            |        |
|                              |            | Service Accou  | ints Enabled 😡                                |      | OFF               |           |         |            |            |        |
|                              |            | OA<br>Autho    | uth 2.0 Device<br>rization Grant<br>Enabled @ |      | OFF               |           |         |            |            |        |
|                              |            | OIDC CIBA Gr   | ant Enabled 😡                                 |      | OFF               |           |         |            |            |        |
|                              |            | Authorizat     | ion Enabled 😡                                 |      | OFF               |           |         |            |            |        |
|                              |            |                | Root URL 😡                                    |      |                   |           |         |            |            |        |
|                              |            | • Valid R      | edirect URIs 😡                                |      | https://localhost |           |         |            |            | -      |
|                              |            |                |                                               |      |                   |           |         |            |            |        |

- Client Protocol is openid-connect.
- Access Type is confidential
  - · The access type public works but does not use a client secret.
  - Switching from confidential to public and back to confidential resets the client's secret to a new value.
  - The access type bearer-only does not work.
- Standard Flow Enabled is ON. If not selected, PTT Pro for Android displays a blank screen and does
  not prompt for credentials.
- **Direct Access Grants Enabled** is ON. If not selected, PTT Pro for Android displays a login screen but then displays a blank screen and does not complete the connection.
- Enter https://localhost in the Valid Redirect URIs field. An invalid URI generates an error on the device when connecting to the ACS; the login screen does not display.

4. Click Save to continue.

| * Valid Redirect URIs @                         | https://localhost     | - |
|-------------------------------------------------|-----------------------|---|
|                                                 |                       | + |
| Base URL @                                      |                       |   |
| Admin URL 🖗                                     |                       |   |
| Web Origins 😡                                   |                       | + |
| Backchannel Logout URL 🖗                        |                       |   |
| Backchannel Logout Session<br>Required @        | ON                    |   |
| Backchannel Logout Revoke<br>Offline Sessions @ | OFF                   |   |
| > Fine Grain OpenID Co                          | nnect Configuration 🕢 |   |
| > OpenID Connect Com                            | npatibility Modes 🖗   |   |
| > Advanced Settings @                           |                       |   |
| > Authentication Flow C                         | Dverrides 🛛           |   |
|                                                 | Save Cancel           |   |

#### **Copying the Client Secret**

The client secret is used to configure PTT Pro for Android. Copy the secret and the Client ID.

1. Click the **Credentials** tab to access the client secret.

| WFC-Okta-Connect   | or 🗸 | Clients > oide | client         |             |          |                     |           |                   |                   |      |
|--------------------|------|----------------|----------------|-------------|----------|---------------------|-----------|-------------------|-------------------|------|
| Configure          |      | Oidc.clie      | ent 👕          |             |          |                     |           |                   |                   |      |
| III Realm Settings |      | Settings       | Credentials    | Keys R      | oles     | Client Scopes 😡     | Mappers 😡 | Scope 🚱           | Revocation        | Sess |
| Clients            |      | Installatio    | n 🖸            |             |          |                     |           |                   |                   |      |
| 🛞 Client Scopes    |      | Client A       | uthenticator @ | Client Id a | nd Secre |                     |           |                   |                   |      |
| Roles              |      |                |                |             |          |                     |           |                   |                   |      |
| 🚍 Identity Provide | **5  |                | Secret         | 31941cec-9  | 9616-465 | 8-8749-2e6c3fa4ff23 | Reg       | enerate Secret    |                   |      |
| 📒 User Federatio   | n    |                |                | _           |          |                     |           |                   |                   |      |
| Authentication     |      | Registration a | access token 🖗 |             |          |                     | Reg       | enerate registrat | tion access token |      |
| Manage             |      |                |                |             |          |                     |           |                   |                   |      |

2. Copy the client secret.

The client secret is automatically generated.

**3.** Save the client secret and the client ID, oidc.client, in this example, to a convenient location.

#### Example Client Secret

31941cec-9b16-46b8-8749-2e6c3fa4ff23

#### **Creating a User Property Mapper**

This task maps the token claim sub to the username attribute used by PTT Pro for Android. If this procedure is not completed, the device user is presented with the credentials screen, but after entering the credentials, the device displays a blank screen.

1. Click the Mappers tab in the client definition.

| WFC-Okta-Connector v | Clients > oldc.client                                                                                             |
|----------------------|----------------------------------------------------------------------------------------------------|
| Configure            | Oidc.client a                                                                                                    |
| 111 Realm Settings   | Settings Credentials Keys Roles Clent Scope Ø Mappers Ø Scope Ø Revocation Sessions Ø Offline Access Ø Clustering |
| Q Cierts             | Installation @                                                                                                    |
| 🛞 Client Scopes      |                                                                                                    |
| E Roles              | Verez Add Suiter                                                                                                  |
| 😑 Identity Providers | ra mayor a versions                                                                                               |
| User Federation      |                                                                                                    |
| Authentication       |                                                                                                    |
| Manage               |                                                                                                    |

- 2. Click Create to define a mapping.
  - Enter username in the **Name** field.
  - Select User Property from the Mapper Type menu.
  - Enter username in the **Property** field.
  - Enter sub in the Token Claim Name field.
  - Select String from the Claim JSON Type menu.

| Clients > oidc.client > Mappers > Create Protocol Mappers |                 |  |  |  |  |
|-----------------------------------------------------------|-----------------|--|--|--|--|
| Create Protocol M                                         | lapper          |  |  |  |  |
| Protocol 😡                                                | openid-connect  |  |  |  |  |
| Name 😡                                                    | username        |  |  |  |  |
| Mapper Type 😡                                             | User Property 🗸 |  |  |  |  |
| Property 😡                                                | username        |  |  |  |  |
| Token Claim Name 😡                                        | sub             |  |  |  |  |
| Claim JSON Type 😡                                         | String 🗸        |  |  |  |  |
| Add to ID token 😡                                         | ON              |  |  |  |  |
| Add to access token 😡                                     | ON              |  |  |  |  |
| Add to userinfo 😡                                         | ON              |  |  |  |  |
|                                                           | Save Cancel     |  |  |  |  |

3. Click Save to return to the client definition screen.

#### Copying the Identity Provider Redirect URI

Copy the Redirect URI from the ACS to complete the Okta configuration. The ACS IdP requires information from the Okta application configuration, which you complete after the Okta Application is established.

**1.** Select **Identity Providers** from the client configuration.

| WFC    | Okta-Connector     | ~ | Identity Providers                                                                                                    |
|--------|--------------------|---|----------------------------------------------------------------------------------------------------|
| Config | jure               |   |                                                                                                    |
| 999    | Realm Settings     |   |                                                                                                    |
| Ð      | Clients            |   |                                                                                                    |
| - 80   | Client Scopes      |   | $\rightarrow$                                                                                                    |
| =      | Roles              |   |                                                                                                    |
| #      | Identity Providers |   | Identity Providers                                                                                                    |
| 8      | User Federation    |   | Through Identity Brokening it's easy to allow users to authenticate to Keycloak using external Identity Providers or Social Networks.<br>We have built-in support for OpenID Connect and SAML 2.0 as well as a number of social networks such as Google. GitHub, Facebook and Twitter. |
| •      | Authentication     |   | To get started select a provider from the dropdown below:                                                                                                    |
| Manag  | je                 |   | Add provider 👻                                                                                                    |

- 2. Select Open ID Connect 1.0 from the menu to display the redirect URI.
- 3. Copy the redirect URI from the Redirect URI field.

| WFC          | -Okta-Connector 🗸      | Identity Providers > Add Iden | tity provider                                                         |
|--------------|------------------------|-------------------------------|-----------------------------------------------------------------------|
| Config       | jure                   | Add identity pro              | vider                                                                 |
| 919          | Realm Settings         | Redirect URI @                | https://www.weineter.org/arth/realms/WFC-Okta-Connector/broker/okta.c |
| Ø            | Clients                | * Alias 😡                     | okta.oldc.connector                                                   |
| &<br>=       | Client Scopes<br>Roles | Display Name 😡                | okta.oldc.connector                                                   |
| =            | Identity Providers     | Enabled @                     | ON                                                                    |
|              | User Federation        | Store Tokens @                | ON                                                                    |
| •            | Authentication         | Stored Tokens Readable        | ON                                                                    |
| Manag        | ge                     |                               |                                                                       |
| - 4 <u>4</u> | Groups                 | Trust Email 😡                 | OFF                                                                   |
| 4            | Users                  | Account Linking Only 😡        | OFF                                                                   |
| Ø            | Sessions               | Hide on Login Page 😡          | OFF                                                                   |
| <b></b>      | Events                 | GUI order @                   |                                                                       |
| 2            | Import                 |                               |                                                                       |
|              | Export                 | First Login Flow @            | Simple Login Flow                                                     |
|              |                        | Post Login Flow ©             | ~                                                                     |
|              |                        | Sync Mode 😡                   | import 🗸                                                              |
|              |                        | ~ OpenID Connect C            | onfig 😡                                                               |

#### **Example Redirect URI**

In this example, the redirect URI is: https://<ACS-server-name>/auth/realm/WFC-Okta-Connector/broker/okta.oidc.connector/endpoint.

# Phase 2 – Configuring Okta

In this phase, you add and configure a new Workcloud Communication native application using configuration elements from the ACS. The users should already exist in the Okta system.

## **Creating an App**

Use Okta to create a new native application for PTT Pro for Android.

1. Open Okta and navigate to Applications > Applications and click Create App Integration.

| okta           |   | Q Search               |           |                            |                                                                                          |
|----------------|---|------------------------|-----------|----------------------------|------------------------------------------------------------------------------------------|
| Dashboard      | × | Applications           |           |                            |                                                                                          |
| Customizations | ~ |                        | -         |                            |                                                                                          |
| Applications   | ^ | Developer Edit         | ion prov  | ides a li<br>plans page. C | imited number of apps.<br>Contact us to find a plan that is right for your organization. |
| Applications   |   | Create App Integration | Browse Ap | p Catalog                  | Assign Users to App More *                                                               |
| Self Service   |   |                        |           |                            |                                                                                          |
| Security       | ~ | Q, Search              |           |                            |                                                                                          |
| Workflow       | ~ | STATUS                 |           | &                          | Native App PTT-Pro<br>Client ID: 0ca5ddvi4IGDU18nl5d7                                    |
| Reports        | ~ | ACTIVE                 | 1         |                            |                                                                                          |
| Settings       | ~ | INACTIVE               | 0         | 0                          | Okta Admin Console                                                                       |
|                |   |                        |           | 0                          | Okta Browser Plugin                                                                      |
|                |   |                        |           |                            | Okta Dashboard                                                                           |
|                |   |                        |           |                            |                                                                                          |

2. Select OIDC - OpenID Connect as the Sign-in method.

**3.** Select Native Application as the Application type.

| Create a new app integration                                                                           |   | `                                                                                                    |
|----------------------------------------------------------------------------------------------------|---|----------------------------------------------------------------------------------------------------|
| Sign-in method<br>Learn More 🕑                                                                         | • | OIDC - OpenID Connect<br>Token-based OAuth 2.0 authentication for Single Sign-On (SSO) through API<br>endpoints. Recommended if you intend to build a custom app integration with<br>the Okta Sign-In Widget. |
|                                                                                                    |   | SAML 2.0<br>XML-based open standard for SSO. Use if the Identity Provider for your<br>application only supports SAML.                                                                                         |
|                                                                                                    | 0 | SWA - Secure Web Authentication<br>Okta-specific SSO method. Use if your application doesn't support OIDC or<br>SAML.                                                                                         |
|                                                                                                    | 0 | API Services<br>Interact with Okta APIs using the scoped OAuth 2.0 access tokens for<br>machine-to-machine authentication.                                                                                    |
| Application type                                                                                       | 0 | Web Application                                                                                                    |
| What kind of application are you trying to integrate<br>with Okta?                                     |   | server side applications where authentication and tokens are nandled on the server (for example, Go, Java, ASP.Net, Node.js, PHP)                                                                             |
| Specifying an application type customizes your<br>experience and provides the best configuration, SDK, | 0 | Single-Page Application<br>Single-page web applications that run in the browser where the client receives<br>tokens (for example, Javascript, Angular, React, Vue)                                            |
| and sample recommendations.                                                                            | • | Native Application<br>Desktop or mobile applications that run natively on a device and redirect users<br>to a non-HTTP callback (for example, iOS, Android, React Native)                                     |
|                                                                                                    |   | Cancel Next                                                                                                    |

#### 4. Click Next.

# Configuring the New Native App

Configure the app with the described settings. Settings include naming the app and adding the redirect URI that you previously created.

1. Enter a name in the App integration name field.

| okta           |   | Q Search                                                                                                    |                                                                                                    | 0             | 88     | steve.zimmer<br>okta-dev-84 |  |  |
|----------------|---|----------------------------------------------------------------------------------------------------|----------------------------------------------------------------------------------------------------|---------------|--------|-----------------------------|--|--|
| Dashboard      | ~ |                                                                                                    |                                                                                                    |               |        |                             |  |  |
| Directory      | ~ | 🗮 New Native App Integra                                                                                                    | tion                                                                                                    |               |        |                             |  |  |
| Customizations | ~ | General Settings                                                                                                    |                                                                                                    |               |        |                             |  |  |
| Applications   | ~ | • We found some errors. Please review the f                                                                                                    | orm and make corrections.                                                                                                    |               |        |                             |  |  |
| Security       | ~ | App integration name                                                                                                    | Native PTT-Pro App                                                                                                    |               |        |                             |  |  |
| Workflow       | ~ | ter Orient                                                                                                    |                                                                                                    |               |        |                             |  |  |
| Reports        | ~ | Logo (Optional)                                                                                                    |                                                                                                    |               | Ŀ      | 1                           |  |  |
| Settings       | ~ |                                                                                                    | <b>r</b> y                                                                                                    |               |        |                             |  |  |
|                |   | Grant type<br>Learn More ES                                                                                                    | Client acting on behalf of a user<br>Authorization Code<br>Interaction Code<br>Refresh Token<br>Resource Owner Password<br>SAML 2.0 Assertion<br>Device Authorization<br>Token Exchange<br>Implicit (hybrid)          |               |        |                             |  |  |
|                |   | Sign-in redirect URIs<br>Okta sends the authentication response and ID<br>token for the user's sign-in request to these URIs<br>Learn More 12                             | Allow wildcard * in sign-in URI redirect. https://wfs/insystem/auth https://localhost + Add URI                                                                                                    | /realms/WFC-O | kta-Cr | ) ×<br>) ×                  |  |  |
|                |   | Sign-out redirect URIs (Optional)<br>After your application contacts Okta to close the<br>user session, Okta redirects the user to one of<br>these URIs.<br>Learn More ES | com.okta.dev-84941762:/<br>+ Add URI                                                                                                    |               |        | ] 🗙                         |  |  |
|                |   | Assignments<br>Controlled access<br>Select whether to assign the app integration to                                                                                       | Allow everyone in your organization to acce     Limit access to selected groups     Sitis groups professory for access                                                                                                | 55            |        |                             |  |  |
|                |   | everyone in your org, only selected group(s), or skip<br>assignment until after app creation.                                                                             | Ship group assignment for now                                                                                                    | Broker Made   |        |                             |  |  |
|                |   | Recommended if you want to grant access to<br>everyone without pre-assigning your app to users<br>and use Okta only for authentication.                                   | Enable immediate access with Pederation Broker Mode      To ensure optimal app performance at scale, Okta End User     Dashboard and provisioning features are disabled. Learn more     about Federation Broker Mode. |               |        |                             |  |  |
|                |   |                                                                                                    |                                                                                                    | San           | •      | Cancel                      |  |  |

2. Optionally, add an application logo.

- 3. Select the Grant type.
  - Authorization Code is automatically selected.
  - Refresh Token sets the refresh from persistent to a time interval.
  - Additional types can be selected if required.
- 4. Modify the Sign-in redirect URIs.
  - a) Delete the default redirect URI.
  - **b)** Enter the Redirect URI from the OIDC Identity Provider. Go to Copying the Identity Provider Redirect URI on page 11.
  - c) Click Add URI and enter https://localhost
- 5. Do not modify the Sign-out redirect URIs.
- 6. Under Assignments, determine how users are granted access to the application.
  - Set Controlled Access to Allow everyone in your organization to access.
  - Choose whether to grant immediate access with the Federation Broker Mode.
    - When enabled, all users are eligible to access the application. Custom access token claims are applied to these users.
    - When disabled, users are selectively granted access and customized claims need to be created and applied to the users. When the broker is not enabled, additional configuration is required. See Configuring Access to the Native App on page 16.
- 7. Click Save to preserve the General Settings.

#### Configuring Access to the Native App

When the Federation Broker is not used to grant users access to the application, complete the following task to determine who can access the app.

1. Open the application and select the Assignments tab.

| ieneral ! | Sign On Assig | nments Okta API                   | Scopes       |          |
|-----------|---------------|-----------------------------------|--------------|----------|
| Assign •  | Convert assi  | gnments ·                         | Q Search     | Groups • |
| ilters    | Priority      | Assignment                        |              |          |
| eople     | 1             | O Everyone<br>All users in your o | organization | × ×      |
| roupu     |               |                                   | -            |          |
|           |               |                                   |              |          |
|           |               |                                   |              |          |

2. Select the access appropriate for your environment.

In this example, the PTT-Pro App is made available to the group Everyone.

# Completing the Native App Configuration

Complete the configuration of the app to finish the ACS Identity Provider.

**1.** Open the application and perform the following steps under the **General** tab.

| okta           |   | Q Search                  |                                                     |                       |
|----------------|---|---------------------------|-----------------------------------------------------|-----------------------|
| Dashboard      | v | ← Back to Applications    |                                                     |                       |
| Directory      | v |                           | PTT-Pro App                                         |                       |
| Customizations | × | Active •                  | See View Logs                                       |                       |
| Applications   | ^ | General Sign On Assignmen | ts Okta API Scopes                                  |                       |
| Applications   |   |                           |                                                     |                       |
| Self Service   |   | Client Credentials        |                                                     | Edit                  |
| Security       | × | Client ID                 | 0                                                   |                       |
| Workflow       | Ý |                           | Public identifier for the client that is r          | equired for all OAuth |
| Reports        | ~ |                           | flows.                                              |                       |
| Settings       | ř | Client authentication     | None     Client secret     Public key / Private key |                       |
|                |   | CLIENT SECRETS            |                                                     |                       |
|                |   |                           | Gener                                               | ate new secret        |
|                |   | Creation date Secret      |                                                     | Status                |
|                |   | him 27, 2022              |                                                     | e Active v            |

- 2. Click Edit.
- **3.** Copy the client credentials from the **Client ID** field.

In this example, the client ID is: 0oa5km1v306LXN57y5d7

**4.** Under **CLIENT SECRETS**, reveal the secret, and copy the secret to your computer for later in the configuration.

In this example, the client secret is: QUndeR7dkcARwPFjVyGVh6NeFjzbs00Md2xWYFLS

5. Click the Sign On tab to edit the OpenID Connect ID Tokenscreen.

| OpenID Connect ID Token | Cancel                                                                |
|-------------------------|-----------------------------------------------------------------------|
| Issuer                  | Okta URL (https://dev-84941762.okta.com) *                            |
| Audience                | 0oa5ddvj4IGDU18nI5d7                                                  |
| Claims                  | Claims for this token include all user attributes on the app profile. |
| Groups claim type       | Filter •                                                              |
| Groups claim filter 💿   | groups Matches regex ↓ .*                                             |
|                         | Save Cancel                                                           |

- 6. Select Okta URL from the Issuer menu.
- 7. Audience is automatically populated with the Client ID.
- 8. Select Filter for the Group claims type.
- 9. Enter the Group Claims Filter.

A typical filter is .\*.

10. Click Save.

Review the remaining configuration options of the native application and make any modifications necessary for your environment.

# Phase 3 – Completing the ACS Configuration

You completed the application configuration with the Client ID and Client Secret. In this section, you will complete the configuration of the Identity Provider with information from the Okta configuration.

#### **Creating A Simple Login Authentication Flow**

The authentication flow enables the mobile client to seamlessly pass credentials through ACS to the Okta IdP.

Complete the Authentication Flow before completing the IdP definition. The Authentication Flow is not required, and other configurations are possible, but it improves the sign-in experience for the user.

For example, if the ACS IdP configuration specifies:

- Browser for the First Login Flow, the user cannot progress past the login screen.
- First Broker Login, the user is prompted to enter their first name, last name, and email address. While this configuration works, it is a poor user experience.
- Direct Grant generates a missing parameter error.
- Registration flow requires that the user enter their user profile information before continuing.

The ACS adds users to the user table as they access the system. The Simple Login Flow automatically populates the user table with the user name when the user signs in. No passwords are examined or tracked. The user authentication occurs on the Okta system

#### **Creating the Authentication Flow**

Create an authentication flow to enable the device client to pass credentials through the ACS to the Okta IdP.

#### 1. Select Authentication > Flows > New.

| WFC-C    | kta-Connector      | ~ | Authentication                 |                                |                   |                  |              |               |  |
|----------|--------------------|---|--------------------------------|--------------------------------|-------------------|------------------|--------------|---------------|--|
| Configur | •                  |   | Flows Bindings Required Action | ons Password Policy OTP Policy | WebAuthn Policy @ | WebAuthn Passwor | diess Policy | A Policy      |  |
|          | Realm Settings     |   | Http Challenge 🗸 0             |                                |                   |                  |              | New Copy      |  |
|          | Clients            |   | Auth Type                      |                                | Requirement       |                  |              |               |  |
| - db (   | Client Scopes      |   | Browser Redirect/Refresh       |                                | REQUIRED          |                  |              |               |  |
| - E 1    | Roles              |   | Authentication Options O       |                                | REQUIRED          | O ALTERNATIVE    | O DISABLED   | O CONDITIONAL |  |
| = 1      | Identity Providers |   |                                | Basic Auth Challenge           | CIRIUGIA ®        | O ALTERNATIVE    | O DISABLED   |               |  |
|          | User Federation    |   |                                | Basic Auth Password+OTP        | OREQUIRED         | OALTERNATIVE     | @ DISABLED   |               |  |
| •        | Authentication     |   |                                | Kerberos                       | OREQUIRED         | OALTERNATIVE     | @ DISABLED   |               |  |
|          |                    |   |                                |                                |                   |                  |              |               |  |

2. Enter a name in the Alias field and select generic from the Top Level Flow Type menu.

| WFC    | -Okta-Connector 🗸  | Create Top Level Form |                  |                 |            |                   |               |  |  |  |
|--------|--------------------|-----------------------|------------------|-----------------|------------|-------------------|---------------|--|--|--|
| Config | jure               | Flows Bindings        | Required Actions | Password Policy | OTP Policy | WebAuthn Policy 😡 | WebAuthn Pass |  |  |  |
| 111    | Realm Settings     | Alias @               | Simple Login Fl  | ow              |            |                   |               |  |  |  |
| ø      | Clients            | Description           |                  |                 |            |                   |               |  |  |  |
| &      | Client Scopes      | <i>Description</i>    |                  |                 |            |                   |               |  |  |  |
| =      | Roles              |                       |                  |                 |            |                   |               |  |  |  |
| =      | Identity Providers |                       |                  |                 |            |                   |               |  |  |  |
| 8      | User Federation    | Top Level Flow Type @ | generic          |                 |            |                   | ~             |  |  |  |
| ۵      | Authentication     |                       | Sum Cancel       | 1               |            |                   |               |  |  |  |
| Manag  | ge                 |                       | Cancel           | 1               |            |                   |               |  |  |  |

**3.** Click **Save** to create the flow.

4. Select the new flow from the Authentication view and click Add Execution.

| WFC    | Okta-Connector     | * | Auther    | ntication      |                  |                 |            |                   |                                |                                  |
|--------|--------------------|---|-----------|----------------|------------------|-----------------|------------|-------------------|--------------------------------|----------------------------------|
| Config | μre                |   | Flows     | Bindings       | Required Actions | Password Policy | OTP Policy | WebAuthn Policy 😡 | WebAuthn Passwordless Policy 🛛 | CIBA Policy                      |
|        | Realm Settings     |   | Simple    | ogin Flow 👻    | 0                |                 |            |                   | New Copy Delete                | Edit Flow Add execution Add flow |
|        | Clients            |   | No execut | ions available |                  |                 |            |                   |                                |                                  |
|        | Client Scopes      |   |           |                |                  |                 |            |                   |                                |                                  |
|        | Roles              |   |           |                |                  |                 |            |                   |                                |                                  |
|        | Identity Providers |   |           |                |                  |                 |            |                   |                                |                                  |
|        | User Federation    |   |           |                |                  |                 |            |                   |                                |                                  |
| •      | Authentication     |   |           |                |                  |                 |            |                   |                                |                                  |
|        |                    |   |           |                |                  |                 |            |                   |                                |                                  |

5. Select Create User If Unique from the Provider menu.

| WFC   | -Okta-Connector 🗸 🗸 | Create | e Authent  | ticato | r Execu        | tion            |            |                   |               |
|-------|---------------------|--------|------------|--------|----------------|-----------------|------------|-------------------|---------------|
| Confi | gure                | Flows  | Bindings   | Requir | red Actions    | Password Policy | OTP Policy | WebAuthn Policy 😡 | WebAuthn Pass |
| 986   | Realm Settings      |        | Provider 6 | 9      | Create User If | Unique          |            |                   | ~             |
| ¢     | Clients             |        |            |        | Save Cancel    | 1               |            |                   |               |
| 8     | Client Scopes       |        |            |        | Concer         |                 |            |                   |               |
| =     | Roles               |        |            |        |                |                 |            |                   |               |
| ≓     | Identity Providers  |        |            |        |                |                 |            |                   |               |
| 8     | User Federation     |        |            |        |                |                 |            |                   |               |
| ۵     | Authentication      |        |            |        |                |                 |            |                   |               |
| Mana  | ge                  |        |            |        |                |                 |            |                   |               |

- 6. Click Save.
- 7. In the Authentication view, select Alternative to activate the flow. The configuration is automatically saved.

| WFC-Okta-Connector ~ | Authentication                                  |                     |                        |              |                  |                        |
|----------------------|-------------------------------------------------|---------------------|------------------------|--------------|------------------|------------------------|
| Configure            | Flows Bindings Required Actions Password Policy | OTP Policy WebAuthr | Policy  WebAuthn Passw | ordless Poli | cy O CIBA Polic  | У                      |
| III Realm Settings   | Simple Login Row 👻 🔍                            |                     |                        | New Copy     | Delete Edit Flow | Add execution Add flow |
| Clens                | Auth Type                                       | Requirement         |                        |              |                  |                        |
| 🛞 Client Scopes      | <ul> <li>Create User If Unique</li> </ul>       | O REQUIRED          |                        | Opes         | ABLED            | Actions ~              |
| El Roles             |                                                 |                     |                        |              |                  |                        |
| Identity Providers   |                                                 |                     |                        |              |                  |                        |
| User Federation      |                                                 |                     |                        |              |                  |                        |
| Authentication       |                                                 |                     |                        |              |                  |                        |
| Manage               |                                                 |                     |                        |              |                  |                        |

# **Creating the Identity Provider**

Create the identity provider using information from Okta to complete the configuration.

1. Select Identity Providers from the ACS interface.

| WFC-Okta-Connector 🗸 | Identity Providers                                                                                                    |
|----------------------|----------------------------------------------------------------------------------------------------|
| Configure            |                                                                                                    |
| 111 Realm Settings   |                                                                                                    |
| Clients              |                                                                                                    |
| 🛞 Client Scopes      | $\equiv$                                                                                                    |
| E Roles              |                                                                                                    |
| Identity Providers   | Identity Providers                                                                                                    |
| User Federation      | Through Identity Brokering it's easy to allow users to authenticate to Keycloak using external Identity Providers or Social Networks.<br>We have built in support for OpenID Connect and SAML 2.0 as well as a number of social networks such as Google. GitHub. Facebook and Twitter |
| Authentication       | To get started select a provider from the dropdown below.                                                                                                    |
| Manage               | Add provider                                                                                                    |

2. Select Open ID Connect 1.0 from the menu.

**3.** Configure the Identity Provider.

| WFC          | Okta-Connector 🗸       | Identity Providers -> Add identity provider |                                                                                      |
|--------------|------------------------|---------------------------------------------|--------------------------------------------------------------------------------------|
| Config       | ure                    | Add identity pro                            | vider                                                                                |
| 919          | Realm Settings         | Redirect URI @                              | https://wfs.keyslaaidit.programshaa.com/auth/realms/WFC-Okta-Connector/broker/okta.c |
| Ø            | Clients                | * Alias 😡                                   | okta.oidc.connector                                                                  |
| &₀<br>=      | Client Scopes<br>Roles | Display Name 😡                              | okta.oidc.connector                                                                  |
| =            | Identity Providers     | Enabled O                                   | ON DI                                                                                |
|              | User Federation        | Store Tokens @                              | ON                                                                                   |
| •            | Authentication         | Stored Tokens Readable                      | ON                                                                                   |
| Manag        | je                     |                                             |                                                                                      |
| - 4 <u>4</u> | Groups                 | Trust Email 😡                               | OFF                                                                                  |
| 1            | Users                  | Account Linking Only 😡                      | OFF                                                                                  |
| Ø            | Sessions               | Hide on Login Page 😡                        | OFF                                                                                  |
| #            | Events                 | GUI order @                                 |                                                                                      |
| 2            | Import                 |                                             |                                                                                      |
|              | Export                 | First Login Flow @                          | Simple Login Flow                                                                    |
|              |                        | Post Login Flow @                           | ×                                                                                    |
|              |                        | Sync Mode 😡                                 | import Y                                                                             |
|              |                        | <ul> <li>OpenID Connect C</li> </ul>        | onfig 🚱                                                                              |

- Alias, okta.oidc.connector in this example.
- Set Enabled to On.
- (Optional) Set Store Tokens to On.
- (Optional) Set Store Tokens Readable to On.
- Select Simple Login Flow from the First Login Flow menu.

The redirect URI is displayed in the **Redirect URI** field and is used as the Okta Redirect for the native app. In this example, the redirect URI is:

https://<acs-server-name>/auth/realms/WFC-Okta-Connector/broker/ okta.oidc.connector/endpoint

#### Collecting Information from the Well-Known URL

To complete the configuration of the Identity provider, collect additional information from the well-known URL.

To complete the Identity Provider configuration the following elements are required:

- Authentication URL from the well-known URL
- Token URL from the well-know URL

- Client Authentication
- Client ID
- Client Secret
- Client Assertion Signature Algorithm

You can obtain this information by browsing into the Okta IdP using the well-known URL. The Okta domain and client ID are required to create the well-known URL.

#### Accessing the Well-Known URL

Use the Okta domain and the client ID to create the well-known URL.

A well-known URL uses the following structure:

```
https://<domain>/.well-known/openid-configuration?client_id=<client-id>
```

In this example, the well-known URL becomes:

```
https://dev-84941762.okta.com/.well-known/openid-configuration?
client_id=0oa5km1v306LXN57y5d7
```

- The domain is dev-84941762.okta.com.
- The Client ID, 0oa5km1v306LXN57y5d7, was generated when you created the Native App.

Figure 1 Native App with Client ID

| Applications                                |                                  |                                    |                                                                               |
|---------------------------------------------|----------------------------------|------------------------------------|-------------------------------------------------------------------------------|
| Developer Edit<br>Deactivate unused apps or | <b>ion prov</b><br>check out our | <b>ides a l</b> i<br>plans page. C | mited number of apps.<br>Contact us to find a plan that is right for your org |
| Create App Integration                      | Browse Ap                        | p Catalog                          | Assign Users to App More 🔹                                                    |
| Q Search                                    |                                  |                                    |                                                                               |
| STATUS                                      |                                  | Ø                                  | Native App PTT-Pro<br>Client ID: 0oa5ddvj4IGDU18nI5d7                         |
| ACTIVE                                      | 1                                | ~                                  |                                                                               |
| INACTIVE                                    | 2                                | <b>O</b>                           | Okta Admin Console                                                            |

Entering the well-known URL in a web browser returns a response in a JSON file format. The JSON response includes information required for the ACS configuration:

- Authorization endpoint
- Token endpoint

The supported encrypting format

```
{
"issuer": "https://dev-84941762.okta.com",
"authorization_endpoint": "https://dev-84941762.okta.com/oauth2/v1/
authorize",
"token_endpoint": "https://dev-84941762.okta.com/oauth2/v1/token",
"userinfo_endpoint": "https://dev-84941762.okta.com/oauth2/v1/userinfo",
"registration_endpoint": "https://dev-84941762.okta.com/oauth2/v1/
clients/0oa5km1v306LXN57y5d7",
"jwks uri": "https://dev-84941762.okta.com/oauth2/v1/keys?
client_id=0oa5km1v306LXN57y5d7",
"response_types_supported": [
"code"
],
"response_modes_supported": [
"query",
"fragment",
"form_post",
"okta_post_message"
],
"grant types supported": [
"authorization_code",
"refresh_token",
"password",
"urn:ietf:params:oauth:grant-type:token-exchange"
],
"subject_types_supported": [
"public"
],
"id_token_signing_alg_values_supported": [
"RS256"
],
"scopes_supported": [
"openid",
"email",
"profile",
"address",
"phone",
"offline_access"
],
"token_endpoint_auth_methods_supported": [
"client_secret_basic"
],
"claims_supported": [
"iss",
"ver",
"sub",
"aud",
"iat",
"exp",
"jti",
"auth_time",
```

```
"amr",
"idp",
"nonce",
"name",
"nickname",
"preferred_username",
"given_name",
"middle name",
"family_name",
"email",
"email_verified",
"profile",
"zoneinfo",
"locale",
"address",
"phone_number",
"picture",
"website",
"gender",
"birthdate",
"updated_at",
"at_hash",
"c_hash"
],
"code_challenge_methods_supported": [
"S256"
],
"introspection_endpoint": "https://dev-84941762.okta.com/oauth2/v1/
introspect",
"introspection_endpoint_auth_methods_supported": [
"client_secret_basic"
],
"revocation_endpoint": "https://dev-84941762.okta.com/oauth2/v1/revoke",
"revocation_endpoint_auth_methods_supported": [
"client_secret_basic"
],
"end_session_endpoint": "https://dev-84941762.okta.com/oauth2/v1/logout",
"request_parameter_supported": true,
"request_object_signing_alg_values_supported": [
"HS256",
"HS384",
"HS512"
],
"device_authorization_endpoint": "https://dev-84941762.okta.com/oauth2/v1/
device/authorize",
"pushed_authorization_request_endpoint": "https://dev-84941762.okta.com/
oauth2/v1/par"
}
```

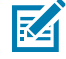

**NOTE:** The authorization and token URLs are shown in the response from the well-known URL. If the Okta system uses a Federation Broker, modify the authorization and token URLs.

The original URLs from the JSON response:

- "authorization\_endpoint": "https://dev-84941762.okta.com/oauth2/v1/ authorize"
- "token\_endpoint": "https://dev-84941762.okta.com/oauth2/v1/token"

Modify the URLs to include the Authorization Server:

- "authorization\_endpoint": "https://dev-84941762.okta.com/ oauth2/<server\_name>/v1/authorize"
- "token\_endpoint": "https://dev-84941762.okta.com/oauth2/<server\_name>/v1/ token"

# **Completing the Identity Provider Configuration**

Use the information from the JSON response to the well-known URL to complete the configuration of the Identity Provider.

1. Open the Identify Provider and complete the configuration.

| <ul> <li>OpenID Connect Config Ø</li> </ul>                  |                                                   |  |
|--------------------------------------------------------------|---------------------------------------------------|--|
| * Authorization URL 😡                                        | https://dev-84941762.okta.com/oauth2/v1/authorize |  |
| Pass login_hint @                                            | OFF                                               |  |
| Pass current locale @                                        | OFF                                               |  |
| * Token URL 😡                                                | https://dev-84941762.okta.com/oauth2/v1/token     |  |
| Logout URL @                                                 |                                                   |  |
| Backchannel Logout @                                         | OFF                                               |  |
| Disable User Info 😡                                          | OFF                                               |  |
| User Info URL 😡                                              |                                                   |  |
| * Client Authentication @                                    | Client secret as jwt                              |  |
| * Client ID 😡                                                | 0oa5km1v306LXN57y5d7                              |  |
| ★ Client Secret @                                            | QUndeR7dkcARwPFjVyGVh6NeFjzbs00Md2xWYFLS          |  |
| <ul> <li>★ Client Assertion Signature Algorithm @</li> </ul> | HS256                                             |  |
| Issuer 😡                                                     |                                                   |  |
| Default Scopes 😡                                             | openid profile                                    |  |
| Prompt 😡                                                     | login                                             |  |
| Accepts prompt=none forward from client                      | OFF                                               |  |
| Validate Signatures @                                        | OFF                                               |  |
| Use PKCE @                                                   | OFF                                               |  |
| PKCE Method @                                                |                                                   |  |
| Allowed clock skew @                                         |                                                   |  |
| Forwarded Query Parameters @                                 |                                                   |  |
|                                                              | Save Cancel                                       |  |

- **2.** The example configuration uses the following data.
  - Authorization URL is https://dev-84941762.okta.com/oauth2/v1/authorize
  - Token URL is https://dev-84941762.okta.com/oauth2/v1/token
  - Set Client Authentication to Client secret as jwt
    - Sent as Post also works
    - basic auth also works
    - JWT Signed with Private Key will fail. The device displays the error, An Unexpected error when authenticating with the Identity Provider after entering credentials
  - Client ID is 0oa5km1v306LXN57y5d7

This value is assigned by the Okta system for the Native App definition. Go to Completing the Native App Configuration on page 17.

• Client Secret is QUndeR7dkcARwPFjVyGVh6NeFjzbs00Md2xWYFLS

This value is assigned by the Okta system for the Native App definition. Go to Completing the Native App Configuration on page 17.

• Client Assertion Signature Algorithm is HS256 (HS384 or HS512)

The authentication algorithm is specified in the response from the well-known URL. If the algorithm is not supported, the device displays an authentication error after the credentials are entered.

- Enter openid, offline\_access, and profile as space-separated strings in the **Default Scopes** field. These scope values are returned in the response from the well-known URL.
  - • If only openid is entered, authentication does not advance beyond the credentials screen.
    - If only offline\_access is entered, authentication does not advance beyond the credentials screen.
    - If only profile is entered, the device displays a web page not available error.
- Enter login in the **Prompt** field.
  - The Consent and Select\_Account parameters also work.
  - Unspecified results in a blank screen on the device after the credentials are entered.
  - Non results in a blank screen.
- 3. Click Save.

#### Setting the Login Browser Flow

After you configure the Identity Provider, you can complete the configuration of the ACS Identity Provider.

The Identity Provider Redirector should be set to the Identity Provider to enable the Okta login screen. If this step is not performed, the user is presented with the ACS login screen.

| WFC-OKTA-CONNECTOR      |  |
|-------------------------|--|
|                         |  |
| Sign in to your account |  |
| Username or email       |  |
| Password                |  |
| Sign In                 |  |
| Or sign in with         |  |
| okta.oidc.connector     |  |
|                         |  |

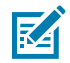

**NOTE:** A user could click on the **okta.oidc.connector** to log in, but this can be confusing in a runtime environment.

1. Select Authentication and click the Flows tab to list all of the authentication types.

| WFC-Okta-Connector ~ | Authentication                                |                             |                             |                |                   |             |               |           |
|----------------------|-----------------------------------------------|-----------------------------|-----------------------------|----------------|-------------------|-------------|---------------|-----------|
| Configure            | Flows Bindings Required Actions               | Password Policy OTP Policy  | WebAuthn Policy O           | WebAuthn Passv | vordless Policy O | CIBA Policy |               |           |
| II Realm Settings    | Browser v 0                                   |                             |                             |                |                   |             | 6             | New Copy  |
| © Gers               | Auth Type                                     |                             |                             | Requirement    |                   |             |               |           |
| 💩 Clerc Scopes       | Cookie                                        |                             |                             | O REQUIRED     | # ALTERNATIVE     | ODISABLED   |               |           |
| E Reles              | Kerberos                                      |                             |                             | O REQUIRED     | OALTERNATIVE      | ■ DISABLED  |               |           |
| Identity Providers   | Identity Provider Redirector (pidc.connector) |                             |                             | O REQUIRED     | @ ALTERNATIVE     | O DISABLED  |               | Actions ~ |
| User Federation      | Forms Q                                       |                             |                             | O REQUIRED     | @ ALTERNATIVE     | ODISABLED   | O CONDITIONAL |           |
| Authentication       |                                               | Username Password Form      |                             | # REQUIRED     |                   |             |               |           |
| Manage               |                                               | Browser - Conditional OTP 0 |                             | OREQUIRED      | OALTERNATIVE      | ODISABLED   | CONDITIONAL   |           |
| 4. Groups            |                                               |                             | Condition - User Configured | REQUIRED       | ODISABLED         |             |               |           |
| ± Users              |                                               |                             | OTP Form                    | REQUIRED       | O ALTERNATIVE     | O DISABLED  |               |           |
| O Services           |                                               |                             |                             |                |                   | 1           |               |           |

- 2. Click the **Actions** menu on the right side of the screen and select **Configuration** for the Identity Provider Redirector.
- **3.** Configure the oidc.connector.

| WFC-Okta-Connector 🗸 | Authentication Rows > Browser > olidc.connector                                                                                                    |                                      |  |
|----------------------|----------------------------------------------------------------------------------------------------|--------------------------------------|--|
| Configure            | Oidc.connector 👕                                                                                                    |                                      |  |
| 111 Realm Settings   | ID                                                                                                    | 6ca948e0-813d-4072-9f6e-ff13669a288a |  |
| Cleros               | Alias @                                                                                                    | oidc.connector                       |  |
| 🛞 Client Scopes      | Default Identity Provider @                                                                                                    | nits oldr conserver                  |  |
| Roles                | Contract of the second of the second of the | ona out to rector                    |  |
| Identity Providers   |                                                                                                    | Save Cancel                          |  |
| User Federation      |                                                                                                    |                                      |  |
| Authentication       |                                                                                                    |                                      |  |
| Manage               |                                                                                                    |                                      |  |

- Enter an Alias. In this example, oidc.connector.
- Enter the **Default Identity Provider**. In this example, okta.oidc.connector.

4. Click Save.

# Validate the Configuration

Validate the configuration before testing with a mobile device. Two tools are used to validate the configuration: the Postman application and the jwt.io token validator.

#### Validating with Postman

Testing access with Postman validates that the collected information is accurate and produces the expected results.

Create a profile with the following configuration parameters:

- Auth URL
- Access Token URL
- Client ID
- Client Secret
- Scope with the space-separated values of openid, profile, and offline\_access

The profile scope is used to get a refresh token.

1. Insert the following URLs into the Postman profile along with the Client ID and Client Secret.

The URLs can be found by entering the well-known URL into a browser. In this example, the well-known URL is https://<acs-server-name>/auth/realms/WFC-Okta-Connector/.well-known/ openid-configuration

- Authorization endpoint URL: https://<acs-server-name>/auth/realms/WFC-Okta-Connector/protocol/openid-connect/auth
- Access Token URL: https://<acs-server-name>/auth/realms/WFC-Okta-Connector/ protocol/openid-connect/token

| Header Prefix (1)                       | Bearer                                 |
|-----------------------------------------|----------------------------------------|
| Configure New Token                     |                                        |
| Configuration Options  Advanced Options |                                        |
| Token Name                              | Enter a token name                     |
| Grant Type                              | Authorization Code $\checkmark$        |
| Callback URL                            | https://localhost                      |
|                                         | Authorize using browser                |
| Auth URL                                | https://www.incomentation.com/aut      |
| Access Token URL ④                      | https://www.ayuuuu.ayuu                |
| Client ID                               | oidc.client                            |
| Client Secret ④                         | 31941cec-9b16-46b8-8749-2e6c3fa4ff1 🛆  |
| Scope ④                                 | openid offline_access profile          |
| State (1)                               | State                                  |
| Client Authentication                   | Send client credentials in body $\sim$ |
| Clear cookies                           |                                        |
| Get New Access Token                    |                                        |

Remember to clear the cookies before running the test again.

#### 2. Click Get New Access Token.

A successful test displays the Okta login screen from the ACS.

| ₹.ZEBRA                  |  |
|--------------------------|--|
| Sign In                  |  |
| Username                 |  |
| 1                        |  |
| Password                 |  |
| 0                        |  |
| Keep me signed in        |  |
| Sign in                  |  |
| Forgot password?<br>Help |  |

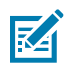

**NOTE:** The branding icons in the example are configured separately and outside the scope of this document.

3. Enter user credentials.

| MANAGE ACCESS TOKENS |               |                                                                                                    | ×                                                                  |
|----------------------|---------------|----------------------------------------------------------------------------------------------------|--------------------------------------------------------------------|
| All Tokens Delete 🗸  |               | WCLL_SDn6pQ0HIuVHSjk0XHSR0-w00VzE0u8dq5LC-d5Z5la0xi<br>uXoPChCWO0zUVHSjkVjAg30xQaJinJD9aOPvjirPmc8D9NLL-qL8<br>D3V5It27nHF8X0QuGn2K3L9Wk0Hg3yF7Jg                                                                                                    |                                                                    |
|                      | Token Type    | Bearer                                                                                                    |                                                                    |
|                      | expires_in    | 3600                                                                                                    |                                                                    |
|                      | scope         | offline_access profile openid                                                                                                    |                                                                    |
|                      | refresh_token | tE6opgg7UeAU9yqZ-xvrBvWeQXW5XHiYh9g9ufotUM                                                                                                    | -1                                                                 |
|                      | id_token      | eyJraWQK0LTTRkUxVUTWek1CUnJSWm5uTS1mdTE3Q0k4Uk0151<br>CMWZoNimd0dURKQkg0fwirWinnijoiUMyNTYifQ eyJzdWK0kwM<br>U12jB5eHhq122wN0QMDVkNybiam5h6MUR0J8EWFuNTALcJ22<br>XR0jEshinezyBehn0dH8b0k9Z0V21Q007Qh42YU,mH0GEvr29<br>L29hdXRoM9kZW2hdWx0kiwY9Xikij6iM09hNWRkdmo0bE6EVTE<br>bmm12Dcil.CJpYXQ10jE2NTYwkDMbN2gaImV4cCiEMTY1NjkaNT<br>30CmianRpijoiSUQub0ozb0UyWEVK2W60WD8yUVNnimpNY1Bik<br>Z20R2V8TFheFM5XDoetVK2yIshimFic88Wj.hdv2Q0SwiiWRkij0<br>MDBvNWNkaDdiN015bQVNFM12Dcil.CJwcm/m2Xy2WRtd0kic | : 1<br>: 1<br>: 1<br>: 1<br>: 1<br>: 1<br>: 1<br>: 1<br>: 1<br>: 1 |

**4.** Analyze the access token by entering it into the <u>https://jwt.io/</u> token analysis site.

| JUT Debugger Lib                                                                                                    | raries Introduction Ask Crafted by 🛟 authO                                                                                                    |
|----------------------------------------------------------------------------------------------------|----------------------------------------------------------------------------------------------------|
| ncoded PAISTE A TOREN HERE                                                                                                    | Decoded EDIT THE PRIVLOAD AND SECRET                                                                                                    |
| eyJraWQiOiJTRkUxVU1Wek1CUnJ5Wm5uTS1mdTE<br>3Q0k4Uk01S1FCMWZoNmd0dURKQkg0IiwiYWxnIj<br>oiUlMyNTYifQ.eyJ2ZXIi0jEsImp0aSI6IkFULm<br>FHRVZwaVBPUkNkSXNuaEUydUZ00WdIZ2U1TFQ4V<br>FJjbGFBNnZZLWI0VFEub2FyaX16cWV1SkR2STJk<br>c2g1ZDYiLCJpc3Mi0iJodHRwczovL2Rldi04NDk<br>0MTc2Mi5va3RhLmNvbS9vYXV0aDIvZGVmYXVsdC<br>IsImF1ZCI6ImFwaTovL2RlZmF1bHQiLCJpYXQi0<br>jE2NTYwMDIwNzgsImV4cCI6MTY1NjAwNTY30Cwi<br>Y21kIjoiMG9hNWRkdm00bEdEVTE4bmw1ZDciLCJ<br>1aWQi0iIwMHU1ZjB5eHhqQ1ZwNGJQMDVkNyISIn<br>NjcCI6WyJvZmZsaW51X2FjY2VzcyIsInByb2Zpb<br>GUiLCJvcGVuaWQiXSwiYXV0aF90aW11IjoxNjU2<br>MDAyMDc2LCJzdWI10iJ6bWFuMTBAemVicmEuY29<br>tIiwiRGVwYXJ0bWVudCI6I1BsdW11bW5nIiwiUG<br>9zdGFsLkNvZGUi0IIxMjM0NTY30DkwQUI1LCJDb<br>3VudHJ5IjoiVVMiLCJUaXRsZSI6I1N1cGVydm1z<br>b3IiLCJEaXZpc21vb116IkVuZ21uZWVyaW5nIn0<br>.Keose1BC21NrUI13nZ0gk0J56LatM9-<br>aauQDS1NPo6a-<br>CLgFgZdUQEiAnVv9XQMcX2zVNIFqRynVHj472LS<br>WPGne4z1CcdvH_qXXZjeF4EMgWu0ac3CHrUIknw<br>Ngkwklqvhj9an2U_6vy4Ln0c3_Q2ttV1yjD8ZMC | <pre>HEADER: ALGORITHM &amp; TOKEN TYPE  {     "kid": "SFE1UMV2MBRryZnnM-fu17CI8RM5KQ81fh6gtuDJBH4",     "alg": "RS256" }  PARLOAD: DATA  {     (</pre> |

**5.** Review the decoded payload data and verify the user identification. In this example, the sub claim is the UserID used by Workcloud Communication.

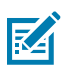

**NOTE:** Additional claims are shown in this example. You can provide custom access token claims by configuring and mapping attributes in the Okta Directory / Profile Editor. This is not covered in this document.

# **Configuring the Workcloud Communication System**

After validating the basic Okta and ACS configuration, configure the PTT Pro Server. PTT Pro on mobile devices first connects to the PTT Pro Server and uses the URLs to connect to the ACS server, which redirects the user to the Okta system.

The PTT Pro Server requires three configuration parameters:

- Access URL
- Token URL
- Signing certificate
- Log in to the Workcloud Communication PTT Pro Management Portal and navigate to Customer > Profile to configure OAuth.

- 2. Enter the Access URL and Authorization Endpoint URL (OAuth URL) in the Configure OAuth dialog.
  - The Authorization Endpoint URL is the **Oauth URL** field: https://[acs-server-name]/auth/ realms/WFC-Okta-Connector/protocol/openid-connect/auth
  - The Access URL is the Access URL field: https://[acs-server-name]/auth/realms/WFC-Okta-Connector/protocol/openid-connect/token

These are the same URLs used to validate the configuration with Postman and obtained from the JSON output of the well-known URL.

| Configure OAuth                                                                                                    |
|----------------------------------------------------------------------------------------------------|
| OAuth URL: https://www.buckeyuprocestr<br>Access URL: https://www.buckeyuprocestr<br>OAuth Token<br>Certificate:<br>BEGIN CERTIFICATE<br>MIICuTCCAaECBgF/IrJbRTANBgkqhkiG9w0BAQsFADAgMR4wHAYDVQQDDBVXRkMtVEhEL<br>URVY3VtZW50YXRpb24wHhcNMjiwMJjyMTgyODA4WhcNMzIwMjiyMTgyOTQ4WjAgMR4wHA<br>YDVQQDDBVXRkMtVEhELURVY3VtZW50YXRpb24wggEiMA0GCSqGSIb3DQEBAQUAA4IBD<br>wAwggEKAoIBAQCgeGPKhh0LMW5hx/LrkuUcWiJE9IIbeH3z2Us9DPZFRmF9eWHQMnH9rdfv • |

 Enter the OAuth Token Certificate. You copied the certificate previously in Retrieving the Signing Certification of the Realm on page 5.

Copy the certificate and paste it into a text editor such as Notepad++. Add Begin Certificate and End Certificate as shown in the example.

```
----BEGIN CERTIFICATE----
```

```
MIICszCCAZsCBgGBpcwvCzANBgkqhkiG9w0BAQsFADAdMRswGQYDVQQDDBJXRkMt
T2t0YS1Db25uZWN0b3IwHhcNMjIwNjI3MTUzMjEwWhcNMzIwNjI3MTUzMzUwWjAd
MRswGQYDVQQDDBJXRkMtT2t0YS1Db25uZWN0b3IwggEiMA0GCSqGSIb3DQEBAQUA
A4IBDwAwggEKAoIBAQCacby81fRjEeDXn8VeKaxMBxxuQAkhiC/tnKC6q2MKCWIHES
QqK21HlZ/Pj1HbnDM7GGpBn7zvhQm+aCJ0XjyZiYxy3wkisBJTqdc6JEzdEXwWxkZ
58huenh/PTkpNQy0JLzwCOyzG+iQWWGTYb/xBuBtY9QJoS2yhSHKU53c8txyytLTq
urYNUPTfQC1bcZrQJpeonAmmH4+FjM5sf0IQ2807xD1g69IQ1hiW3+y1CsMoLp4
F68SdQ+pmkwH8jmIdLGWmIn6R1FsccnrdLDiydZc84sZcMCKTMnC9PYu3FGQQzDH
sT1goN+QDDfMhCUzbm1zQ4kSXcOkzHoOaG44zAgMBAAEwDQYJKoZIhvcNAQELBQAD
ggEBAFv16+3501KPsbEWPUPttNJpWfWGTBpcVGohNmt8e2tfVj0GT7xh4zvNmQv
xh+eaewhzuwKhpT/JG8dyuQVhF4020s2W8YPZqvtLWS0cOY9kljqRl1A3z1o2w0
1IfDU+D5aaGSkylyBxL7HkuJsPoWtwUMyfBZNH14Xp4Scwb25BfddECPSBNCGJ+j
4s1rwfac5YVKTswjcePF+r4VsHzEfTgdMhjJha1wI7GKgzrBXOagZCA6ZfeQMINL
TkBSXW6m+xkkcU/owmMXsGJOTEQOTT0HefiBXq0Jt/0h/NReuc6Qk4AlJHh0Cj9
FhAT2OTPvPbn7Yj3vB7Tne+dMk+p1A=
----END CERTIFICATE--
```

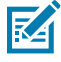

**NOTE:** Do not add or remove any characters from the certificate because it will cause the authentication to fail.

**4.** Enter the device serial number in the PTT Pro Server and create OAuth user accounts with an accurate OAuth name.

| Modify User (3 of 25 u | sed, 22 remaining) 🔳                           |
|------------------------|------------------------------------------------|
| User Login:            | zman10                                         |
| Department:            | test x -                                       |
| First Name:            | Steve                                          |
| Last Name:             | Zimmerman                                      |
| OAuth Name:            | zman10@zebra.com                               |
| Phone Number:          | Click to Assign                                |
| Email:                 |                                                |
| Activation Method:     | Trusted Automatic Manual Send Text             |
| Priority:              | 0                                              |
| Client Type:           | Unknown                                        |
|                        | Maximal Contacts                               |
| Deactivate Resen       | d Activation New Activation Code Submit Cancel |

**5.** Add the JSON configuration to the mobile devices so that the PTT Pro client connects to the ACS server.

```
{
    "oAuthClientID" : "oidc.client",
    "oAuthClientSecret" : "31941cec-9b16-46b8-8749-2e6c3fa4ff23",
    "oAuthBasicHeader" : true
}
```

6. Use a mobile device to verify the configuration. The Okta sign-on screen should display.

| 2:27 PM 🕅 🖾 🜿 🛦   | <b>T</b> A <b>1</b> |  |  |  |
|-------------------|---------------------|--|--|--|
| ्राः JEBRA        | :                   |  |  |  |
| Connecting to 🗖   |                     |  |  |  |
| र्री•• ZEBRA      |                     |  |  |  |
| Sign In           |                     |  |  |  |
| Username          |                     |  |  |  |
|                   |                     |  |  |  |
| Password          | 0                   |  |  |  |
| Keep me signed in |                     |  |  |  |
| Sign in           |                     |  |  |  |
| < ● ■             |                     |  |  |  |

If the device displays a blank screen after entering the credentials, potential causes include a certificate with unprintable characters or white space. Another potential cause is that the Authorization Endpoint URL or Access URL is not correct.

# PTT Pro Okta Integration Guide

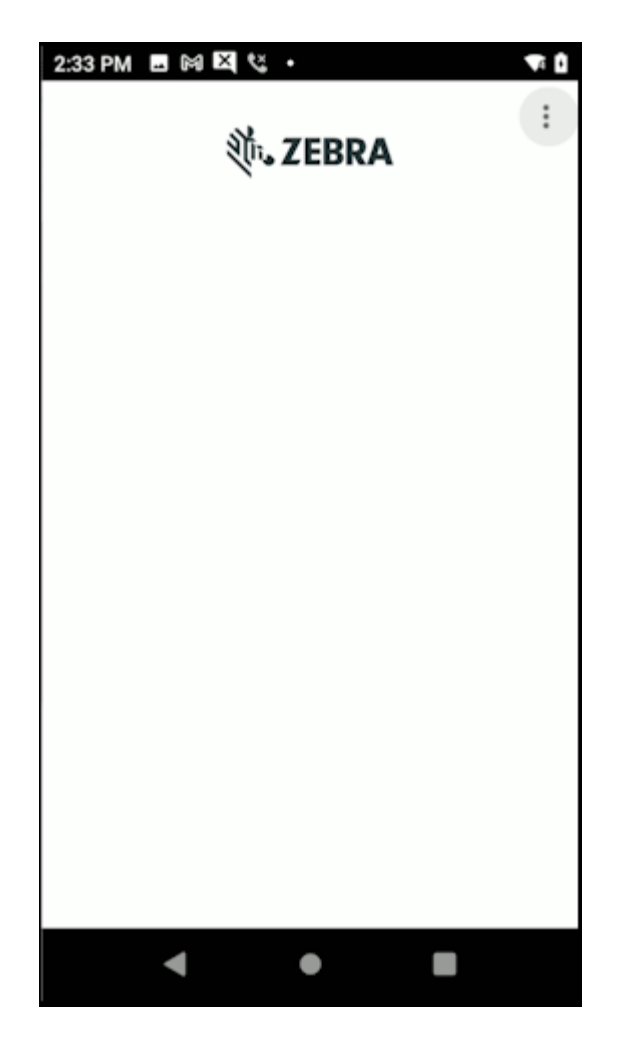

# **Revision History**

| Revision       | Date          | Description    |
|----------------|---------------|----------------|
| MN-004831-01EN | January, 2024 | First version. |

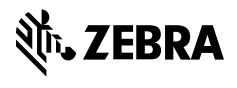

www.zebra.com